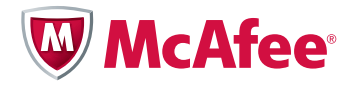

# McAfee Global Threat Intelligence: Turn It On

How to enable McAfee<sup>®</sup> Global Threat Intelligence<sup>™</sup> in your McAfee product

You have McAfee security products in your environment. You have heard of McAfee Global Threat Intelligence, our cloud-based, real-time threat intelligence service. Did you know that McAfee Global Threat Intelligence is already integrated in most McAfee products, is available at no charge, and is simple to enable? All you have to do is turn it on.

For more information about any product feature, visit the McAfee Enterprise Support page for product documentation and "how to" videos.

# How do I enable McAfee Global Threat Intelligence?

Please select your product:

| McAfee VirusScan Enterprise             | 1  |
|-----------------------------------------|----|
| McAfee SiteAdvisor Enterprise           | 4  |
| McAfee Host Intrusion Prevention System | 5  |
| McAfee Firewall Enterprise              | 6  |
| McAfee Network Security Platform        | 7  |
| McAfee Network Threat Response          | 10 |
| McAfee Network Threat Behavior Analysis | 11 |
| McAfee Email Gateway                    | 12 |
| McAfee Web Gateway                      | 13 |
| McAfee Email and Web Security Appliance | 15 |
| McAfee SaaS Email Protection            | 21 |
| McAfee SaaS Web Protection              | 21 |

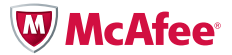

#### McAfee VirusScan Enterprise (8.5 or later)

McAfee VirusScan<sup>®</sup> Enterprise is integrated with McAfee Global Threat Intelligence file reputation. You can enable this service for On-Delivery Email Scan, On Demand Scan, or On Access Scan.

To enable McAfee Global Threat Intelligence file reputation for On-Delivery Email Scan:

- 1. In the McAfee ePolicy Orchestrator<sup>®</sup> (McAfee ePO<sup>™</sup>) Policy Catalog, select your product and version and On Delivery Email Scan Policies.
- 2. Select the option to edit the policy for Server or Workstation.
- 3. Under the Scan Items tab, under Heuristic network check for suspicious files (or, in 8.8, under McAfee Artemis<sup>®</sup> heuristic network check for suspicious files), select Sensitivity level.
- 4. Save the policy.

| VirusScan Enterprise 8.7.0 > On Deliv               | rery Email Scan Policies > My Default                                                                                                    |   |
|-----------------------------------------------------|----------------------------------------------------------------------------------------------------|---|
| Settings for: Workstation 💌                         | it.                                                                                                    |   |
| Scan Items Actions Alerts N<br>Actachments to scan: | Otes Scanner Settings     Reports       Im Tries     C       Default + additional file types       Im Also scan for macros in all files       C     Specified file types only | - |
| Heuristics:                                         | <ul> <li>✓ Find unknown program threats and trojans</li> <li>✓ Find unknown macro threats</li> <li>□ Find attachments with multiple extensions</li> </ul>                     |   |
| Compressed files:                                   | <ul> <li>✓ Scan inside archives (e.gZIP)</li> <li>✓ Decode MIME encoded files</li> </ul>                                                                                      |   |
| Unwanted programs detection:                        | ✓ Detect unwanted programs                                                                                                    |   |
| Email message body (for Microsoft<br>Outlook only): | ✓ Scan email message body                                                                                                    |   |
| Heuristic network check for<br>suspicious files:    | Sensitvity level: Very low                                                                                                    | - |

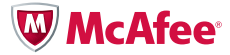

#### McAfee VirusScan Enterprise (Continued)

To enable McAfee Global Threat Intelligence file reputation for On-Demand Scan:

- 1. In the Systems Tree Menu of McAfee ePO, select Client Tasks and New Task.
- 2. Type a new name and select your product and version, then On Demand Scan task type, click Next.
- 3. Under the Performance tab, under Heuristic network check for suspicious files (or, in 8.8, under McAfee Artemis heuristic network check for suspicious files), choose Sensitivity level.
- 4. To schedule the task to run, click Next.
- 5. To review and save the task, click Save.

| Client Task Builder                              | 1 Description                                                                                                    | 2 Configuration             | 3 Schedule | 4 Summar | y    |        |
|--------------------------------------------------|----------------------------------------------------------------------------------------------------|-----------------------------|------------|----------|------|--------|
| What do you want this task to do?                |                                                                                                    |                             |            |          |      |        |
| Scan Locations Scan Items Excl                   | usions Actions Performance                                                                                                    | Reports Task                |            |          |      |        |
| Specify performance options for the              | at do you want this task to do?     at coations   Scan Items   Exclusions   Actions   Performance   Reports   Task    Task    Coations   Scan Items   Exclusions   Actions   Performance options for the scan.     Image: Coations   Image: Coations |                             |            |          |      |        |
| When to defer:                                   | <ul> <li>Defer scan when using batte</li> <li>Defer scan during presentation</li> <li>User may defer scheduled so</li> </ul>                                                                                                    | ry power.<br>ions.<br>cans. |            |          |      |        |
| How long to defer:                               | Defer at most 1 hours (0=                                                                                                    | =forever)                   |            |          |      |        |
| System utilization:                              |                                                                                                    |                             |            |          |      |        |
| Heuristic network check for<br>suspicious files: | Sensitvity level: Very low                                                                                                    |                             |            |          |      |        |
|                                                  |                                                                                                    |                             |            |          |      |        |
|                                                  |                                                                                                    |                             |            |          |      |        |
|                                                  |                                                                                                    |                             |            | Back     | Next | Cancel |

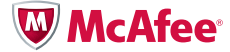

#### McAfee VirusScan Enterprise (Continued)

To enable McAfee Global Threat Intelligence file reputation for On-Access Scan:

- 1. In the McAfee ePO Policy Catalog select your product and version and On Access General Policies.
- 2. Select the option to edit the policy for Server or Workstation.
- 3. Under the General tab, under Heuristic network check for suspicious files (or, in 8.8, under McAfee Artemis heuristic network check for suspicious files), select the Sensitivity level.
- 4. Save the policy.

| VirusScan Enterprise 8.7.0 > On-Acce             | ess General Policies > My Default                                                                                               |
|--------------------------------------------------|----------------------------------------------------------------------------------------------------|
| Settings for: Workstation 💌                      |                                                                                                    |
| General ScriptScan Blocking                      | Messages Reports                                                                                                    |
| Configure the general policy that ap             | plies to all on-access scanning.                                                                                                |
| Scan:                                            | <ul> <li>✓ Boot sectors</li> <li>✓ Floppy during shutdown</li> <li>□ Processes on enable</li> </ul>                             |
| Enable on-access scanning:                       | <ul> <li>Enable on-access scanning at system startup</li> <li>Enable on-access scanning when the policy is enforced.</li> </ul> |
| Maximum scan time:                               | Maximum archive scan time (seconds): 15<br>Forforce a maximum scanning time for all files<br>Maximum scan time (seconds): 45    |
| Cookies                                          | ☑ Scan cookie files                                                                                                    |
| Heuristic network check for<br>suspicious files: | Sensitvity level: Very low                                                                                                    |

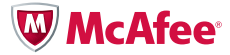

#### McAfee SiteAdvisor Enterprise (3.0 or later)

McAfee SiteAdvisor<sup>®</sup> Enterprise is integrated with McAfee Global Threat Intelligence file reputation, web reputation, and web categorization.

To enable this service:

- 1. Launch McAfee ePO and Slick Menu, then Policy, then Policy Catalog.
- 2. Select Product—McAfee SiteAdvisor Enterprise 3.0 or later.
- 3. Click Enable or Disable from the policy menu.

| iteAdvisor Enterprise Plus 3.5.0 > Enable/Disable > My Default                                                             |                                                                                                    |  |  |
|----------------------------------------------------------------------------------------------------|----------------------------------------------------------------------------------------------------|--|--|
| Vhen SiteAdvisor Enterprise is disabled, site ratings do not appear, polices are not enforced, and events are not tracked. |                                                                                                    |  |  |
| SiteAdvisor policy enforcement:                                                                                            | Enable<br>If you deselect this option, SiteAdvisor protection is disabled on all systems to which this policy is applied. |  |  |

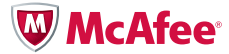

#### McAfee Host Intrusion Prevention System (8.0 or later)

McAfee Host Intrusion Prevention System (IPS) is integrated with McAfee Global Threat Intelligence file and network connection reputation.

To enable this service:

- 1. Launch McAfee ePO and go to the Policy Catalog.
- 2. Select Host Intrusion Prevention System 8.0 or later: Firewall under Product.
- 3. Select Firewall Options under Categories.
- 4. Click Edit corresponding to the policy for which you want to enable McAfee Global Threat Intelligence.
- 5. Select a value from the drop-down list for Incoming/Outgoing McAfee TrustedSource<sup>®</sup> Block Threshold.

| Host Intrusion Prevention 8.0 > Firew | vall Options (Windows) > My Default                                                                                                    |
|---------------------------------------|----------------------------------------------------------------------------------------------------|
| Firewall status:                      | ✓ Enabled                                                                                                    |
|                                       | <ul> <li>Regular protection</li> <li>Adaptive mode (rules are learned automatically)</li> <li>C Learn mode (rules are learned after user interaction) I Incoming Outgoin</li> </ul>                                                                    |
|                                       | <ul> <li>Allow traffic for unsupported protocols</li> <li>Allow bridged traffic</li> </ul>                                                                                                    |
| Firewall client rules:                | Retain existing client rules when this policy is enforced                                                                                                    |
| Startup protection:                   | ☐ Allow only outgoing traffic until the Host IPS service has started                                                                                                    |
| Protection options:                   | <ul> <li>Enable IP spoof protection</li> <li>Send events to ePO for TrustedSource violations</li> <li>Incoming TrustedSource block threshold: Do not block</li> <li>Outgoing TrustedSource block threshold: Do not block</li> <li>High Risk</li> </ul> |
| Stateful firewall settings:           | Use FTP protocol inspection<br>30 TCP connection timeout (in seconds)                                                                                                    |
|                                       | 30 UDP and ICMP echo virtual connection timeout (in seconds)                                                                                                    |

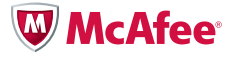

#### McAfee Firewall Enterprise (7.0 or later)

McAfee Firewall Enterprise is integrated with McAfee Global Threat Intelligence network connection reputation.

To enable this service:

- 1. From the Administrative Console, on the resource tree on the left, select a specific Firewall, then select Policy, then Access Control Rules.
- 2. Create a new rule by clicking on the green plus sign at the top or select an existing rule from the list.
- 3. In the Rule Properties screen, select Enable TrustedSource.
- 4. Adjust network connection reputation level for the rule.

| Increations                                                                                        |                                                   |                                    |                      |            |
|----------------------------------------------------------------------------------------------------|---------------------------------------------------|------------------------------------|----------------------|------------|
| ame: Reputation filter for high risk countries                                                     | 5                                                 | Action: Allow                      | Browse: << Select or | ne >>      |
| Applications Ports: >>>                                                                            | Source                                            | Destination                        | +- 🛱 🖉               | Q Search   |
| Applications                                                                                       | Endpoints                                         | Endpoints                          | Name                 | Properties |
| HTTP                                                                                               | <any></any>                                       | High risk (Geo-Location)           |                      |            |
| SSL/TLS                                                                                            | Click here to specify an endpoint                 | Click here to specify an endpoint  |                      |            |
| Click here to specify an application                                                               |                                                   |                                    |                      |            |
| apabilities:                                                                                       | Users and Groups                                  |                                    |                      |            |
|                                                                                                    | Click here to specify a user                      |                                    |                      |            |
| Default ports                                                                                      |                                                   |                                    |                      |            |
| TCP/80 SSL/443                                                                                     | Zone: internal                                    | Zone: external 🗸                   |                      |            |
| <pre>/ Enable TrustedSource™ pply rule to connections that are dvanced S Table Always active</pre> | NAT: <a>docalhost&gt; (Host)</a>                  | High Risk  Redirect: <none></none> |                      |            |
|                                                                                                    | Authoritizatory                                   | t Redirect port: 0                 |                      |            |
| udit: Standard -                                                                                   | Application Defense: <default group=""></default> | • •                                |                      |            |
| PS Signatures: <none></none>                                                                       | Describe your rule here                           |                                    |                      |            |
|                                                                                                    |                                                   | 1                                  |                      |            |

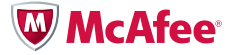

# McAfee Network Security Platform (6.0 or later for file, and 6.0.7 for network connection reputation)

McAfee Network Security Platform is integrated with McAfee Global Threat Intelligence file and network connection reputation.

To enable McAfee Global Threat Intelligence file reputation:

- 1. In the Network Security Manager Resource Tree, select IPS Settings and select the Malware Detection tab.
- 2. Set the McAfee Global Threat Intelligence file reputation (Artemis) specific options for the sensor, including DNS servers, Sensitivity Level, and Response Action.
- 3. From here, you can also manage options related to the use of custom fingerprints.
- 4. Click save.

| User: Administrator   Domain: /                                                                                                    | My Company                                                                                                    |   |
|----------------------------------------------------------------------------------------------------|----------------------------------------------------------------------------------------------------|---|
| McAfee<br>Network Security M<br>License: Global   Version: 6.0.1.7                                                                                                    | anager Real-time Threat Analyzer V Law                                                                                                    | ? |
| E Resource Tree                                                                                                    | /My Company/IPS Settings > Malware Detection > Fingerprints                                                                                                    | ? |
| ■       Hy Company         ■       Protec List         ■       Protec List <td< td=""><td>Part bettings Palations Advanced Databies Malaware Databies Attack Filter ACL SSL Decryption Pile Quarantine Attaching Malamanare Allert Hothifeation Configuration Lipdate   Testions Fails marked with an asterisk (*) are required. Fingerprints Faters is a MoRee technology that leverageses the threat intelligence gathered worldwide by MoRee Avent Labs to provide protection from emerging threats, even before a signature set update is accounted and the databies of the databies of the</td><td></td></td<> | Part bettings Palations Advanced Databies Malaware Databies Attack Filter ACL SSL Decryption Pile Quarantine Attaching Malamanare Allert Hothifeation Configuration Lipdate   Testions Fails marked with an asterisk (*) are required. Fingerprints Faters is a MoRee technology that leverageses the threat intelligence gathered worldwide by MoRee Avent Labs to provide protection from emerging threats, even before a signature set update is accounted and the databies of the databies of the |   |
| Wizards 🛞                                                                                                    |                                                                                                    | 1 |

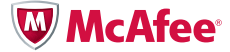

# McAfee Network Security Platform (Continued)

- 5. Select Enable options.
- 6. Set the Enable options per sensor and port or port pair.
- 7. For each port or port pair, choose a direction and detection type.
- 8. Click Save, then select Configuration Update for the changes to take effect.

| User: Administrator   Domain: /M<br>McAfee°<br>Network Security Ma<br>License: Global   Version: 6.0.1.7                                                                                                    | y Company                                                                                                    | _                                                                                            | Home Status            | Configure Reports                   | _                                                | Real-time Threat Analyzer + Launch   |
|----------------------------------------------------------------------------------------------------|----------------------------------------------------------------------------------------------------|----------------------------------------------------------------------------------------------|------------------------|-------------------------------------|--------------------------------------------------|--------------------------------------|
| Resource Tree                                                                                                    | /Hy Company/IPS Settings ><br>IPS Settings Policies Advance<br>Fingerprints Enable<br>Use this page to enable and o | Malware Detection > Enable<br>red Policies Malware Detection                                 | n Attack Filters ACL 1 | SSL Decryption IPS Quarantine       | Archiving Maintenance Alert Notifi               | ?                                    |
| TPS Stettings     T-1200     M-1250     M-1250 | Tip: To minimize the impact of (the initial connection request the initial connection request Enable Sensor:        | rea n1 P Response Scanning to<br>in performance, only enable res<br>dictates the direction). | M-1230 V               | I a significant impact on performan | ree.<br>1al clients from malicious downloads, en | able only Outbound response scanning |
| L 💼 48                                                                                                    | Port Name                                                                                                    |                                                                                              | Direction              |                                     | Detection Type                                   |                                      |
|                                                                                                    | 1A-1B<br>2A-2B                                                                                                    | Inbound •<br>Outbound •                                                                      |                        | Artemis Only<br>Custom Fingers      | ▼<br>prints Only                                 |                                      |
|                                                                                                    | 3A-3B<br>4A                                                                                                    | Inbound and Outbound   Disabled                                                              |                        | Artemis and Cu<br>Disabled          | stom Fingerprints 🔻                              |                                      |
|                                                                                                    | 48                                                                                                    | Disabled 👻                                                                                   |                        | Disabled                            | •                                                |                                      |
|                                                                                                    |                                                                                                    |                                                                                              |                        |                                     |                                                  | Save                                 |
|                                                                                                    |                                                                                                    |                                                                                              |                        |                                     |                                                  |                                      |
|                                                                                                    |                                                                                                    |                                                                                              |                        |                                     |                                                  |                                      |
| Wizards 🛞                                                                                                    |                                                                                                    |                                                                                              |                        |                                     |                                                  |                                      |

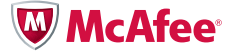

#### McAfee Network Security Platform (Continued)

To enable McAfee Global Threat Intelligence network connection reputation:

- 1. In the Network Security Manager Resource Tree, select IPS Settings and select the Malware Detection tab.
- 2. In the Network Security Manager, navigate to My Company/Integration, then Global Threat Intelligence.
- 3. Once there, you can choose your participation levels, alert details, and technical information.

| ntps://172.16.229.211 - Pi                                          | rimary MCATEE Network Security Manager (172.16.229.211) - P                          | Microsoft Internet Explorer                                                    | -                                  |
|---------------------------------------------------------------------|--------------------------------------------------------------------------------------|--------------------------------------------------------------------------------|------------------------------------|
| : Administrator   Domain: /M                                        | ly Company                                                                           |                                                                                | Log Of                             |
| cAfee°<br>twork Security Mana<br>ion: 6.0.7.0.30                    | ager 🔒 🔶                                                                             | Configure Reports Real-time Historical Threats                                 |                                    |
| Resource Tree                                                       | /My Company/Integration > Global Threat Intelligence > Partic                        | ipation                                                                        |                                    |
| 🖽 💼 2A-2B                                                           |                                                                                      |                                                                                | +†+ Send?                          |
| ₩ 3A-3B<br>₩ 4A-4B                                                  | + Alert Data Details                                                                 |                                                                                | • Yes O No                         |
| Wizards     Integration     RAMESH                                  | + Alert Data Summary                                                                 |                                                                                | ⊕ Yes ○ No                         |
| Device List     E      Amesh-2                                      | + General Setup                                                                      |                                                                                | ⊙ Yes ○ No                         |
| 📟 Ramesh-3<br>(                                                     | + Feature Usage                                                                      |                                                                                | ⊙ Yes ○ No                         |
| IPS Settings IPS Settings III IPS 2600-FO III Ramesh-2 <sup>*</sup> | To optimize the use of TrustedSource, only send alert data (and country information. | retrieve TrustedSource information) for attacks for which you are most interes | ted in viewing host reputation and |
| 🕀 🛄 Ramesh-3i                                                       | Alert Data Details Filter                                                            |                                                                                |                                    |
| Integration     Ghild2                                              | Only Send Data for the Following Alert Severities:                                   | V High V Medium V Low V Informational                                          |                                    |
| — 📟 Device List<br>— 🗓 IPS Setting:                                 | Technical contact information is gathered to communicate End o                       | f Life and other key milestones.                                               |                                    |
| - K Integration                                                     | Technical Contact Information                                                        |                                                                                |                                    |
| E 🙀 Child 3                                                         | Send Contact Information?                                                            | ⊙ Yes ONo                                                                      |                                    |
| - 📟 v-61<br>- 🙌 IPS Sett                                            | First Name:                                                                          | Srinivas *                                                                     |                                    |
| E- E v-61                                                           | Last Name:                                                                           | Loke                                                                           |                                    |
| - 🗰 -                                                               | Street Address:                                                                      | 3965 Freedom Circle                                                            |                                    |
|                                                                     | Phone Number:                                                                        | 4083465139                                                                     |                                    |
|                                                                     | Email Address:                                                                       | sri@mcafee.com •                                                               |                                    |
| - 🚰 Integra<br>- 🙀 Child4                                           |                                                                                      |                                                                                |                                    |
| 🗆 📟 Dev                                                             |                                                                                      |                                                                                |                                    |
| ards 🛞                                                              | <                                                                                    |                                                                                |                                    |
|                                                                     |                                                                                      |                                                                                | A Jaharah                          |

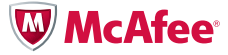

#### McAfee Network Threat Response (2.1.1 or later)

McAfee Network Threat Response is integrated with McAfee Global Threat Intelligence file and network connection reputation.

McAfee Network Threat Response integration with McAfee Global Threat Intelligence is on by default, so no action is necessary. However, it can be disabled if desired. The only setting an administrator may need to set to enable the feature is to set a proxy.

- 1. Select the drop-down menu Administration Proxy, enter the information, and commit the change.
- 2. McAfee Global Threat Intelligence file reputation (Artemis) will be updated with McAfee Network Threat Response's analysis and findings.
- 3. McAfee Global Threat Intelligence network connection reputation (TrustedSource) will be queried to provide event context.

| Analy       | Analyze   Signature   Administration   Profile   Logout |               |  |
|-------------|---------------------------------------------------------|---------------|--|
|             |                                                         |               |  |
|             |                                                         |               |  |
| Enabled     |                                                         |               |  |
| Proxy host: | 127.0.0.1                                               | ex: 127.0.0.1 |  |
| Proxy port: | 3128 ex: 3128                                           |               |  |
|             |                                                         |               |  |
| Test        | Commit                                                  |               |  |
|             |                                                         |               |  |
|             |                                                         |               |  |

For example, an analyst can quickly determine if a malicious file was downloaded from a suspicious URL before any detailed analysis takes place.

|                      | Analyze   Signature  | e   Administration   Pro  | ofile   Logout        |                                  |
|----------------------|----------------------|---------------------------|-----------------------|----------------------------------|
| Session Detail       |                      |                           |                       |                                  |
|                      |                      |                           | → Report              | → Download Binary                |
| Protocol Source      | Source Location      | Destination               | Destination Location  | Size Time                        |
| тср 🦪                | Ontario Canada       | 9                         | Alabama United States | 1.35КВ 2010-07<br>31<br>22:26:00 |
| Behavior             |                      |                           |                       |                                  |
| Shellcode.XORed_URL  |                      |                           |                       |                                  |
| Host                 |                      | URL Category              | URL Rating            |                                  |
| update.gamevance.net |                      | Spyware/Adware/Keyloggers | Suspicious            |                                  |
| URL                  |                      | Creation Time             |                       |                                  |
| /m/updcnt.asp        |                      | 2010-07-31 00:26:17.0     |                       |                                  |
| STREAM               |                      |                           |                       | → Download Pcap                  |
| Hex Dump             | •                    |                           |                       |                                  |
| 00000000 48          | 54 54 50 2f 31 2e 31 | 20 32 30 30 20 4f 4b 0d   | HTTP/1.1 200 OK.      |                                  |
| 00000010 0a          | 53 65 72 76 65 72 3a | 20 41 70 61 63 68 65 33   | .Server: Apache3      |                                  |
| 00000030 61          | 63 68 65 0d 0a 43 61 | 63 68 65 2d 43 6f 6e 74   | acheCache-Cont        |                                  |
| 00000040 72          | 6f 6c 3a 20 70 72 69 | 76 61 74 65 0d 0a 43 6f   | Irol: privateCol      |                                  |
|                      |                      |                           |                       |                                  |

» Select another product.

1

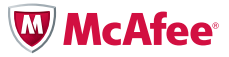

#### McAfee Network Threat Behavior Analysis (1.0 or later)

McAfee Network Threat Behavior Analysis is integrated with McAfee Global Threat Intelligence network connection reputation.

To enable this service:

- 1. In the Network Security Manager, navigate to My Company/Integration, then Global Threat Intelligence.
- 2. Once there, you can choose you participation levels, alert details, and technical information.

| work Security Man                                                                                                    | ager estimates ager estimates ager e | _                                     |
|----------------------------------------------------------------------------------------------------|----------------------------------------------------------------------------------------------------|---------------------------------------|
| Resource Tree                                                                                                    | //Wy Company/Integration         > Global Threat Intelligence         > Participation           Global Threat Intelligence         eBolicy Orchestrator         Vulnerability Managar         Relevance         Host Intrusion Prevention         HP Network Automation           Participation         Important with the exception of the optional contact information, all data is sent anonymously.         Important         Important                                                                                                    |                                       |
| Ramesh 1450     IPS Settings     Ramesh-1450     A     IA     IB                                                                                                    | Fields marked vith an asterisk (*) are required. Participation                                                                                                    |                                       |
| ⊡ 💼 2A-2B<br>— 💼 3A-3B                                                                                                    |                                                                                                    | Send?                                 |
| → 🚔 4A-4B<br>→ 🌁 Wizards                                                                                                    | + Alert Data Details                                                                                                    | 🕑 Yes 🔘 N                             |
| RAMESH                                                                                                    | + Alert Data Summary                                                                                                    | 🖲 Yes 🔘 N                             |
| Device List Ramesh-2 <sup>*</sup>                                                                                                    | + General Setup                                                                                                    | 🕑 Yes 🔘 N                             |
| Ramesh-31                                                                                                    | + Feature Usage                                                                                                    | 🖲 Yes 🔘 N                             |
| IPS Settings Control Control | To optimize the use of TrustedSource, only send alert data (and retrieve TrustedSource information) for attacks for which you are most inte<br>country information.                                                                                                    | rested in viewing host reputation and |
| E Ramesh-3                                                                                                    | Alert Data Details Filter                                                                                                    |                                       |
| Integration     Gridd2                                                                                                    | Only Send Data for the Following Alert Severities:                                                                                                    |                                       |
| 610                                                                                                    |                                                                                                    |                                       |
| - 📟 Device List<br>- 🖺 IPS Setting:                                                                                                    | Technical contact information is gathered to communicate End of Life and other key milestones.                                                                                                    |                                       |
| - 🖶 Device List<br>- \iint IPS Setting:<br>- 🛐 Integration                                                                                                    | Technical contact Information is gathered to communicate End of Life and other key milestones. Technical Contact Information                                                                                                    |                                       |
| - Device List<br>- U IPS Setting:<br>- U Integration<br>- Child3<br>- Device                                                                                                    | Technical contact information is gathered to communicate End of Life and other key milestones.           Technical Contact Information         Organization           Send Contact Information?         Organization                                                                                                    |                                       |
| Device List     Difference     Difference         | Technical contact information is gathered to communicate End of Life and other key milestones. Technical Contact Information? First Name: Sinivas                                                                                                    |                                       |
| Device List<br>UPS Setting:<br>Integration<br>Child 3<br>Device<br>UPS Sett<br>UPS Sett<br>UPS Sett<br>UPS Sett                                                                                                    | Technical contact information is gathered to communicate End of Life and other key milestones.          Technical Contact Information?                                                                                                    |                                       |
| Device List                                                                                                    | Technical contact information is gathered to communicate End of Life and other key milestones.          Technical contact Information?         Send Contact Information?         First Name:         Last Name:         Struet Address:                                                                                                    |                                       |
| Device List     Device List     Device     Device     Device     Unlds     Unlds     | Technical contact information is gathered to communicate End of Life and other key milestones.          Technical contact Information?         Send Contact Information?         First Name:         Last Name:         Street Address:         Phone Number:                                                                                                    |                                       |
| Device List     Device List     Device     Device     | Technical contact information is gathered to communicate End of Life and other key milestones.          Technical contact information?         Send Contact Information?         First Name:         Last Name:         Street Address:         Phone Number:         4003465139         Email Address:                                                                                                    |                                       |
| Device List     Device List     Device     Childs     Device     Device     | Technical contact information is gathered to communicate End of Life and other key milestones.          Technical contact information?         Send Contact information?         First Name:         Last Name:         Street Address:         Phone Number:         4003465139         Email Address:                                                                                                    |                                       |

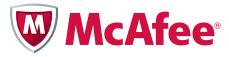

#### McAfee Email Gateway (6.7.2 or later)

McAfee Email Gateway is integrated with McAfee Global Threat Intelligence message reputation.

To enable this service:

- 1. Select Anti-Spam, TrustedSource.
- 2. Click Enable TrustedSource and set additional configuration if needed.

| McAfee Email Gate                          | way (IronMail) Advanced Serv | er 6.7.2               |                            |                        | Logout<br>License Status | Bookmarks Contact Us Help |
|--------------------------------------------|------------------------------|------------------------|----------------------------|------------------------|--------------------------|---------------------------|
| Dashboard Queue Manager                    | Compliance Anti-Spam         | Anti-Virus Advanced Er | ncryption IntrusionDefende | r Reporting Administra | tion System              |                           |
| Thursday, September 16, 2010<br>3:14:48 PM | TrustedSource <sup>®</sup> · | Configure 📲            |                            |                        |                          | 7.                        |
| Logged in as: admin [Appliance Admin]      |                              |                        |                            |                        |                          |                           |
| Logged into: Default Virtual Host          | Enable TrustedSource®        |                        | Enable Dynamic Quarantine  |                        |                          |                           |
| Quick Snapshot                             | Launch TrustedSource®        |                        |                            |                        |                          |                           |
| E SpamProfiler®                            | Low Risk                     | All                    | w v                        |                        |                          |                           |
| Configure                                  |                              |                        |                            |                        |                          |                           |
| Manage Rules                               | Significant Risk             | Su                     | bject Rewrite 💌            | SPAM:                  |                          |                           |
| Apply Rules                                | Confirmed Spam               | Dri                    | op 🗸                       |                        |                          |                           |
| TrustedSource®                             |                              |                        | Submit                     | Reset                  |                          |                           |
| Anti-Zombie                                |                              |                        | - Contra                   |                        |                          |                           |
| Anti-Fraud/Anti-Phishing                   |                              |                        |                            |                        |                          |                           |
| Connection Control                         |                              |                        |                            |                        |                          |                           |
| ThreatResponse Updates                     |                              |                        |                            |                        |                          |                           |
| Anti-Spam Advanced                         |                              |                        |                            |                        |                          |                           |
|                                            |                              |                        |                            |                        |                          |                           |
|                                            |                              |                        |                            |                        |                          |                           |
|                                            |                              |                        |                            |                        |                          |                           |
|                                            |                              |                        |                            |                        |                          |                           |
|                                            |                              |                        |                            |                        |                          |                           |
|                                            |                              |                        |                            |                        |                          |                           |

To enable McAfee Global Threat Intelligence message reputation in the Spam Profiler:

- 1. Select Anti-Spam, Spam Profiler, Configure.
- 2. Click Enable Trusted Source under Spam Features/Dictionaries.

| McAfee Email Gate                          | way (IronMail) Advanced Serve  | er 6.7.2   | AL IN               |                   |             |                | Logou          | t Bookmark  | 5 Contact Us  | Help |
|--------------------------------------------|--------------------------------|------------|---------------------|-------------------|-------------|----------------|----------------|-------------|---------------|------|
| •                                          |                                |            |                     |                   |             |                | License Status | I Updates I | Alert Status: | A 22 |
| Dashboard Queue Manager                    | Compliance Anti-Spam           | Anti-Virus | Advanced Encryption | IntrusionDefender | Reporting   | Administration | System         |             |               |      |
| Thursday, September 16, 2010<br>3:27:27 PM | SpamProfiler <sup>®</sup> - C  | Configure  | e •I                |                   |             |                |                |             |               | ?    |
| Logged in as: admin [Appliance Admin]      |                                |            |                     |                   |             |                |                |             |               |      |
| Logged into: Default Virtual Host          | Add X Header for SpamProfiler® | 9<br>esp   |                     |                   |             |                |                |             |               |      |
| Quick Snapshot                             |                                |            | 664                 | - (6) )           | where the t | 1              |                |             | e . 11.       |      |
| Configure                                  | Spam Features/Dictionaries     |            | Confidence Valu     | e(%)              | Inreshol    | d Value        |                |             | Enable        | ~    |
| Manage Rules                               | Devices DMC                    |            |                     | 10                |             |                |                |             |               |      |
| Apply Rules                                | Reverse DND                    |            |                     | 10                |             |                |                |             |               |      |
| TrustedSource®                             | Bayesian Engine - Spam         |            |                     | 10                |             |                |                |             |               |      |
| Anti-Zombie                                | Bayesian Engine - Ham          |            |                     | 10                |             |                |                |             |               |      |
| Anti-Fraud/Anti-Phishing                   | DomainKeys Identified Mail     | - 6        |                     |                   |             |                |                |             |               |      |
| Connection Control                         | TrustedSource                  | - (        | Configuration       |                   |             |                |                |             |               | в    |
| ThreatResponse Updates                     | Image Spam Classifier          |            |                     |                   |             |                |                |             |               |      |
| Anti-Spam Advanced                         | Dynamic Spam Classifier        |            |                     |                   |             |                |                |             |               |      |
|                                            | Malicious Mobile Code          |            |                     | 1                 |             | 1              |                |             |               | ~    |
|                                            | <u>&lt;</u>                    |            |                     |                   |             |                |                |             |               | >    |
|                                            |                                |            |                     | Cubrok            | Decet       |                |                |             |               |      |
|                                            |                                |            |                     | SUDMIC            | Reset       |                |                |             |               |      |
|                                            |                                |            |                     |                   |             |                |                |             |               |      |
|                                            |                                |            |                     |                   |             |                |                |             |               |      |
|                                            |                                |            |                     |                   |             |                |                |             |               |      |

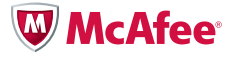

# McAfee Web Gateway (7.0 or later)

McAfee Web Gateway is integrated with McAfee Global Threat Intelligence file reputation, web categorization, and web reputation.

To enable McAfee Global Threat Intelligence file reputation:

- 1. In the policy screen, in the settings tab to the left, drill down on engines, anti-malware, and gateway anti-malware.
- 2. Under Advanced Settings, click Enable Artemis Queries.

| CMcAfee   Web Gateway - mwgv7 - 10.1.1.10 - Windows      | s Internet Explorer                                                               |                                       | <u>- 🗆 ×</u> |
|----------------------------------------------------------|-----------------------------------------------------------------------------------|---------------------------------------|--------------|
| C                                                        |                                                                                   | 💌 🗟 🐓 🗙 🍋 Bing                        | P -          |
| File Edit View Favorites Iools Help                      |                                                                                   |                                       |              |
| × WhcAfee 😧 -                                            |                                                                                   |                                       |              |
| 🔶 Favorites 🔗 🌈 Suggested Sites 🔹 🖉 Free Hotmail         | Web Slice Gallery •                                                               |                                       |              |
|                                                          |                                                                                   | 🔊 - 🖸 - 🗖 🖶 - Dans - Cafabur, Taskar  | . ×          |
| Se V McAree   Web Gateway X Login - Splunk 4.            | .1.3 (80534) C Splunk Videos   Report with                                        | · · · · · · · · · · · · · · · · · · · | <b>.</b>     |
| Server: mwgv7   Server Time: 2010-09-20 17:41 UTC   Serv | er Version: 7   UI Version 7.0.1.4.0 (8248)   User: admin   Role: Super Administr | itor Logout                           | <u> </u>     |
| Web Gateway 7.0                                          | Schoard Policy Configuration Accounts Troubleshooting                             | Q Search 🔛 Save Chan                  | ges          |
| Rule Sets Lists Settings                                 |                                                                                   |                                       |              |
| 🔾 Add 🥜 Edit 💥 Delete ∓ 😑                                |                                                                                   |                                       | -            |
| Ontrasted connects damandes                              | Select Scanning Engines                                                           |                                       |              |
|                                                          | <ul> <li>McAfee Gateway Antimalware including McAfee Antimalware</li> </ul>       |                                       |              |
|                                                          | C McAfee Gateway Antimalware including McAfee Antimalware without A               | vira engine                           |              |
|                                                          | C McAfee Antimalware only                                                         |                                       |              |
| URLBlocked                                               | Mobile Code Bebavior                                                              |                                       |              |
| URLBlocked_import_fb                                     |                                                                                   |                                       |              |
|                                                          | Classification threshold<br>90                                                    |                                       |              |
| E G Redirect                                             |                                                                                   |                                       |              |
| Default uncat                                            | I I I I I I I                                                                     |                                       |              |
| E-Engines                                                | Produviky                                                                         | Accuracy                              |              |
| -Antimalware                                             | Advanced Settings                                                                 |                                       |              |
| Gateway Antimalware                                      | Enable Antivirus prescan                                                          |                                       |              |
| User Database                                            | Enable Artemis queries                                                            |                                       |              |
| -Authorized Override                                     |                                                                                   |                                       |              |
| ☐ Certificate Chain                                      | Advanced Settings for McAfee Gateway Antimalware                                  |                                       |              |
| Coaching                                                 | Enable heuristic scanning                                                         |                                       |              |
| Email Notification                                       | Enable detection for potentially unwanted programs                                |                                       |              |
| Je Default                                               | Enable mobile code scanning                                                       |                                       |              |
| E Enable Data Trickling                                  |                                                                                   |                                       |              |
|                                                          | Scan the Following Mobile Code Types                                              |                                       |              |
| E-Enable HTML Opener                                     | ✓ Windows executables                                                             |                                       |              |
| META Taps                                                | ✓ JavaScript                                                                      |                                       |              |
|                                                          | ✓ Flash ActionScript                                                              |                                       |              |
| Enable Next Hop Proxy                                    | V Java applets                                                                    |                                       |              |
| Enable Progress Page                                     |                                                                                   |                                       |              |
| Enable SSL Client Context                                |                                                                                   |                                       |              |
|                                                          | ActiveX controls                                                                  |                                       |              |
| -Enable SSL Scanner  Castification without off           | ✓ Windows libraries                                                               |                                       |              |
| Default certificate verification                         | Visual Basic script                                                               |                                       |              |
|                                                          | Visual Basic for applications                                                     |                                       |              |
| Enable Workaround                                        |                                                                                   |                                       | -            |
| Done                                                     |                                                                                   | 🐘 🚱 Internet 🥢 🔹 1009                 | 10 -         |
| 1                                                        |                                                                                   |                                       | /            |

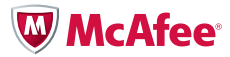

#### McAfee Web Gateway (Continued)

To enable McAfee Global Threat Intelligence web categorization and reputation:

- 1. Staying in the policy screen and settings tab on the left, drill down to TrustedSource, Default.
- 2. To the right, select "Do in the cloud rating if local rating yields no result" for web categorization and "Use default TrustedSource server for in the cloud rating" for web reputation. Geo-location information is only available through cloud look-ups. To enable, select "Only use in the cloud rating services."

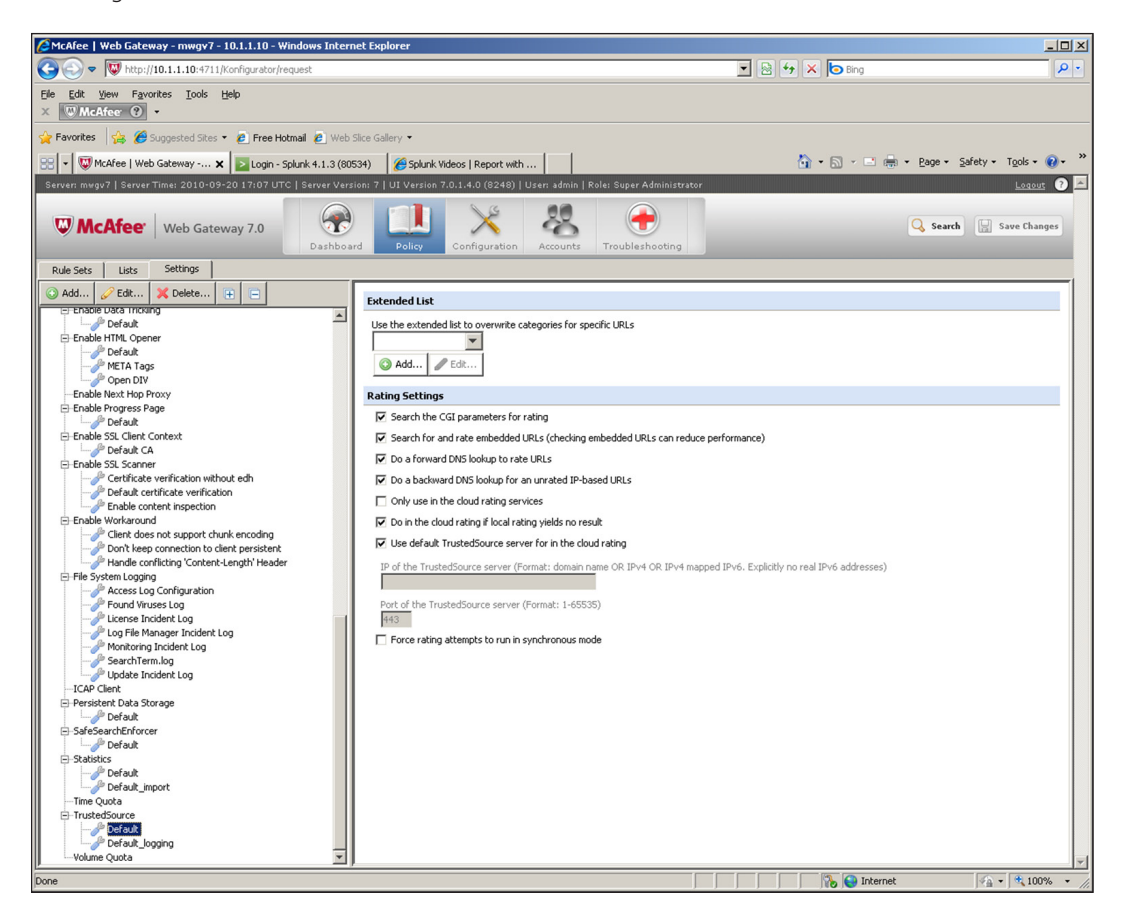

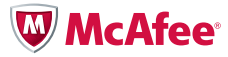

# McAfee Email and Web Security Appliance (5.5 or later)

McAfee Email and Web Security Appliance is integrated with McAfee Global Threat Intelligence file, web, and message reputation.

To enable McAfee Global Threat Intelligence file reputation:

1. Under Email, Scanning Policies, Select Anti-Virus policy.

| User: System /                              | Administrator 🍰   Change F                                     | Password   Log Off                                                                                                    |                                                                                                    |                                                                                                    | Abo                                                                                                    | ut the Applia | ince   Resources                         |
|---------------------------------------------|----------------------------------------------------------------|----------------------------------------------------------------------------------------------------|----------------------------------------------------------------------------------------------------|----------------------------------------------------------------------------------------------------|----------------------------------------------------------------------------------------------------|---------------|------------------------------------------|
| Email and V<br>Appliance v<br>Email Overvie | Afee<br>Web Security Virtual<br>v5.5<br>ew Email Configuration | Dashboard Rep                                                                                                    | ants Email We                                                                                                    | b System Troubl                                                                                                    | eshoot                                                                                                    |               | () () () () () () () () () () () () () ( |
| Email Pol                                   | licies (SMTP)                                                  |                                                                                                    |                                                                                                    |                                                                                                    |                                                                                                    |               |                                          |
| Scanning                                    | Policies Dictionaries                                          |                                                                                                    |                                                                                                    |                                                                                                    |                                                                                                    | _             |                                          |
| Select a p                                  | protocol: SMTP                                                 | \$                                                                                                    |                                                                                                    |                                                                                                    |                                                                                                    |               | ¢                                        |
| Policy Lis                                  | st and Evaluation Order                                        |                                                                                                    |                                                                                                    |                                                                                                    |                                                                                                    |               |                                          |
| Order                                       | Policy Name                                                    | Anti-Virus                                                                                                    | Spam                                                                                                    | Content                                                                                                    | Scanner Options                                                                                                    | Move          | Delete                                   |
| 1                                           | Marketing Policy                                               | Anti-Virus: Use default<br>policy                                                                                                | Spam: Use default policy<br>Phish: Use default policy<br>Sender authentication:<br>Use default policy                                                                    | File filtering: Use<br>default policy<br>Mail size filtering: Use<br>default policy<br>Content scanning:<br>Use default policy          | Scanning limits: Use<br>default policy<br>Content handling: Use<br>default policy<br>Alert settings: Use<br>default policy<br>Notification and routing:<br>Use default policy | 08            | 1                                        |
| 2                                           | Default policy                                                 | Viruses: Clean or<br>Replace with an alert<br>McAfee Anti-Spyware:<br>Replace with an alert<br>Packers: Replace with<br>an alert | Spam: Mark when score<br>≥=5<br>Score >= 10: Drop the<br>data<br>Phish: Mark, Drop the<br>data<br>Sender authentication:<br>Enabled<br>McAfee TrustedSource™:<br>Enabled | File filtering: 2 custom<br>rules<br>Default action: Allow<br>through<br>Mail size filtering:<br>Enabled<br>Content scanning: 1<br>rule | Scanning limits: 500 MB<br>or 8 minutes<br>Content handling<br>Alert settings: Use HTML<br>alerts<br>Notification and routing                                                 | N/A           |                                          |
| Add Poli                                    | cy)                                                            |                                                                                                    |                                                                                                    |                                                                                                    |                                                                                                    |               |                                          |

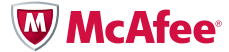

- 2. Check the box to enable McAfee Global Threat Intelligence file reputation.
- 3. Select the Sensitivity level.

|                                      | Default Anti-Virus Settings (SMTP)    | ×               |
|--------------------------------------|---------------------------------------|-----------------|
| nable anti-virus scanning            |                                       |                 |
| • Yes O No                           |                                       |                 |
| Basic Options McAfee Anti-Spyware    | Packers Custom Malware Options        | <u> </u>        |
| Specify which files to scan          |                                       |                 |
| • Scan all files O Default file type | O Defined file types                  |                 |
| Add                                  |                                       |                 |
| Scan archive files (ZIP, ARJ, RAR)   | Scan all files for macros             |                 |
| Find unknown file viruses            | Find all macros and treat as infected |                 |
| Find unknown macro viruses           | Remove all macros from document files |                 |
| Enable Artemis technology            |                                       |                 |
| Sensitivity level Medium             |                                       |                 |
| Off                                  |                                       |                 |
| Actions Low                          |                                       |                 |
| If a virus is detecte Medium         |                                       |                 |
| High                                 |                                       |                 |
| Very high                            |                                       |                 |
| If cleaning succeeds                 |                                       |                 |
| Original email options               |                                       |                 |
| Quarantine                           | U                                     | A               |
| □ Annotate and deliver original to 0 | liete Fdit                            |                 |
|                                      |                                       | OK Cancel Reset |

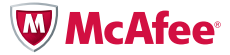

To enable McAfee Global Threat Intelligence message reputation:

1. Under Email, Scanning Policies, click the Sender Authentication in the Spam column.

| lser: System A                               | dministrator 🍰   Change I                                    | Password   Log Off                                                                                                    |                                                                                                    |                                                                                                    | Abo                                                                                                    | ut the Applia | ince   Resourc |
|----------------------------------------------|--------------------------------------------------------------|----------------------------------------------------------------------------------------------------|----------------------------------------------------------------------------------------------------|----------------------------------------------------------------------------------------------------|----------------------------------------------------------------------------------------------------|---------------|----------------|
| Email and V<br>Appliance v<br>Email Overview | Afee<br>Veb Security Virtual<br>5.5<br>w Email Configuration | Dashboard Re<br>Email Policies Quaran                                                                                            | ports Email We We thine Configuration Quarar                                                                                                    | b System Troub<br>tine Queued Email                                                                                                    | leshoot                                                                                                    | •             | ) X ()<br>**   |
| Email Poli                                   | cies (SMTP)                                                  |                                                                                                    |                                                                                                    |                                                                                                    |                                                                                                    |               |                |
| Scanning P                                   | olicies Dictionaries                                         |                                                                                                    |                                                                                                    | _                                                                                                    |                                                                                                    |               |                |
| Select a p                                   | rotocol: SMTP                                                | \$                                                                                                    |                                                                                                    |                                                                                                    |                                                                                                    |               | Ð              |
| Policy List                                  | t and Evaluation Order                                       |                                                                                                    |                                                                                                    |                                                                                                    |                                                                                                    |               |                |
| Order                                        | Policy Name                                                  | Anti-Virus                                                                                                    | Spam                                                                                                    | Content                                                                                                    | Scanner Options                                                                                                    | Move          | Delete         |
| 1                                            | Marketing Policy                                             | Anti-Virus: Use defauit<br>policy                                                                                                | Spam: Use default policy<br>Phish: Use default policy<br>Sender authentication:<br>Use default policy                                                                     | File filtering: Use<br>default policy<br>Mail size filtering: Use<br>default policy<br>Content scanning:<br>Use default policy          | Scanning limits: Use<br>default policy<br>Content handling: Use<br>default policy<br>Alert settings: Use<br>default policy<br>Notification and routing:<br>Use default policy | 00            | 1              |
| 2                                            | Default policy                                               | Viruses: Clean or<br>Replace with an alert<br>McAfee Anti-Spyware:<br>Replace with an alert<br>Packers: Replace with<br>an alert | Spam: Mark when score<br>≥= 5<br>Score ≥= 10: Drop the<br>data<br>Phish: Mark, Drop the<br>data<br>Sender authentication:<br>Enabled<br>McAfee TrustedSource™:<br>Enabled | File filtering: 2 custom<br>rules<br>Default action: Allow<br>through<br>Mail size filtering:<br>Enabled<br>Content scanning: 1<br>rule | Scanning limits: 500 MB<br>or 8 minutes<br>Content handling<br>Alert settings: Use HTML<br>alerts<br>Notification and routing                                                 | N/A           |                |
|                                              |                                                              |                                                                                                    |                                                                                                    |                                                                                                    |                                                                                                    |               |                |
|                                              |                                                              |                                                                                                    |                                                                                                    |                                                                                                    |                                                                                                    |               |                |
| Add Polic                                    | y)                                                           |                                                                                                    |                                                                                                    |                                                                                                    |                                                                                                    |               |                |

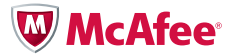

2. Check the box to enable TrustedSource.

| Default Sender Authentication Settings (SMTP) |                   |                           |                                 |              |  |  |
|-----------------------------------------------|-------------------|---------------------------|---------------------------------|--------------|--|--|
| Enable sender aut                             | hentication       |                           |                                 |              |  |  |
| 💽 Yes 🔘 No                                    |                   |                           |                                 |              |  |  |
| TrustedSource                                 | RBL Configuration | SPF, Sender ID and DKIM   | Cumulative Score and Other Opti | ons          |  |  |
| TrustedSource                                 |                   |                           |                                 |              |  |  |
| Enable Trustee                                | dSource           |                           |                                 |              |  |  |
| If the sender fails                           | the check Rejec   | t, close and deny (Block) | 10                              | <b>U</b>     |  |  |
|                                               |                   |                           |                                 |              |  |  |
|                                               |                   |                           |                                 |              |  |  |
|                                               |                   |                           |                                 |              |  |  |
|                                               |                   |                           |                                 |              |  |  |
|                                               |                   |                           |                                 |              |  |  |
|                                               |                   |                           |                                 |              |  |  |
|                                               |                   |                           |                                 |              |  |  |
|                                               |                   |                           |                                 |              |  |  |
|                                               |                   |                           |                                 |              |  |  |
|                                               |                   |                           |                                 |              |  |  |
|                                               |                   |                           |                                 |              |  |  |
|                                               |                   |                           |                                 |              |  |  |
|                                               |                   |                           |                                 | Cancel Reset |  |  |

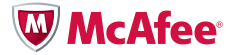

To enable McAfee Global Threat Intelligence web reputation:

1. Under Web, Web Policies, select Enhanced URL filtering: SiteAdvisor in the URL Filtering column.

| User: System A                              | Administrator 🍰   Change P                                 | assword   Log Off                                                                                                    |                                                                                                    |                                                                                               | Abou                                                                                                    | t the Applia | nce   Resource |
|---------------------------------------------|------------------------------------------------------------|----------------------------------------------------------------------------------------------------|----------------------------------------------------------------------------------------------------|-----------------------------------------------------------------------------------------------|----------------------------------------------------------------------------------------------------|--------------|----------------|
| Email and V<br>Appliance v<br>Web Configure | Afee<br>Neb Security Virtual<br>15.5<br>ation Web Policies | Dashboard Repo                                                                                                    | orts Email We                                                                                                    | b System Trout                                                                                | eshoot                                                                                                    | •            | ? <b>% ?</b>   |
| Web Delle                                   |                                                            |                                                                                                    |                                                                                                    |                                                                                               |                                                                                                    |              |                |
| Second Polic                                |                                                            |                                                                                                    |                                                                                                    |                                                                                               |                                                                                                    |              |                |
| Select a p                                  | protocol: HTTP                                             | •                                                                                                    |                                                                                                    |                                                                                               |                                                                                                    |              | Ð              |
| Policy Lis                                  | t and Evaluation Order                                     |                                                                                                    |                                                                                                    |                                                                                               |                                                                                                    |              |                |
| Order                                       | Policy Name                                                | Anti-Virus                                                                                                    | URL Filtering                                                                                                    | Content                                                                                       | Scanner Options                                                                                                    | Move         | Delete         |
| 1                                           | Default policy                                             | Viruses: Replace with an<br>alert<br>McAfee Anti-Spyware:<br>Replace with an alert<br>Packers: Detection<br>disabled | HTTPS URL filtering:<br>Enabled<br>Primary URL filtering:<br>Deny: 0, Allow: 0<br>Enhanced URL filtering:<br>SilteAdvisor: Enabled,<br>Categories: (Deny: 14,<br>Allow: 91)<br>Timed setting:<br>Add a new timed<br>setting | Content scanning:<br>Disabled<br>Streaming media:<br>Enabled<br>Instant messaging:<br>Allowed | Scanning limits: 500 MB<br>or 15 minutes<br>Content handling<br>Alert settings: Use HTML<br>alerts<br>HTTP scanning:<br>Requests,Responses | N/A          |                |
|                                             |                                                            |                                                                                                    |                                                                                                    |                                                                                               |                                                                                                    |              |                |
| Add Polic                                   | cy)                                                        |                                                                                                    |                                                                                                    |                                                                                               |                                                                                                    |              |                |

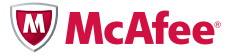

2. Under McAfee SiteAdvisor Web Reputation click the Enable box.

| Default URL Filtering Settings (HTTP) |            |                  |                     |      |             |
|---------------------------------------|------------|------------------|---------------------|------|-------------|
| nable URL filtering                   |            |                  |                     |      |             |
| Yes 🔘 No                              |            |                  |                     |      |             |
| SiteAdvisor Web Reputation            | Categories | Categorized URLs | Alerts and Settings |      |             |
| SiteAdvisor Web Reputation            |            |                  |                     |      |             |
| Enable                                |            |                  |                     |      |             |
| Classification Code                   |            | A                | ction               |      |             |
| SiteAdvisor - Untested                |            | 0                | Allow Through       | \$   | •           |
| SiteAdvisor - Use caution             |            | 0                | Coach Access        | \$   |             |
| SiteAdvisor - Tested OK               |            | 0                | Allow Through       | •    |             |
| 🔇 SiteAdvisor - Warning               |            | C                | Deny Access         | ÷    |             |
| 3lteAdvisor - Warning                 |            |                  | Deny Access         | •    |             |
|                                       |            |                  |                     |      |             |
|                                       |            |                  |                     |      |             |
|                                       |            |                  |                     |      |             |
|                                       |            |                  |                     |      |             |
|                                       |            |                  |                     |      |             |
|                                       |            |                  |                     |      |             |
|                                       |            |                  |                     |      |             |
|                                       |            |                  |                     | ОК ( | Cancel (Res |

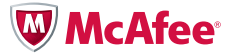

#### McAfee SaaS Email Protection

McAfee SaaS Email Protection is integrated with McAfee Global Threat Intelligence message reputation.

This service is enabled by default.

» Select another product.

#### McAfee SaaS Web Protection

McAfee SaaS Web Protection is integrated with McAfee Global Threat Intelligence web categorization.

To enable this service:

- 1. In the administrative console, select the Web Protection tab.
- 2. Select the Policies tab.
- 3. Select the Content tab.
- 4. Check Enable content filtering.
- 5. Under Safe Search Options, you may choose to check Prevent leading search engines from returning. sexually explicit search results.
- 6. You may further select website allow/deny options by checking the bubbles in the table below.

| W McAfee <sup>®</sup>                                                                                                    | Control Console                                                                                                    | Search Users 💌 |           |                 | Go   |
|----------------------------------------------------------------------------------------------------|----------------------------------------------------------------------------------------------------|----------------|-----------|-----------------|------|
| 🚨 Account Management 🛛 📓 Email Protect                                                                                                    | tion 📓 Email Archiving 🥥 Web Protection                                                                                                    |                |           |                 |      |
| 🍣 Policies 🚯 Setup 🚺 Reports 🔎                                                                                                    | Forensics                                                                                                    |                |           |                 |      |
| Policy Definition Policy Scheduling                                                                                                    |                                                                                                    |                |           |                 |      |
| executive                                                                                                    |                                                                                                    |                | Save      | Cancel          | Help |
|                                                                                                    |                                                                                                    |                |           |                 |      |
| Policy Sets Threat Content Trusted Site                                                                                                    | es Blocked Sites                                                                                                    |                |           |                 |      |
| Enable content filtering     Safe Search Options     Prevent leading search engines from n     Allow all Deny all Expand All     Business     FinanceBanking     Job Search     Stock Treading | eturning sexually explicit search results Collapse All Web pages that provide business-related informatio Web pages that provide financial information or ac Web pages that allow users to purchase, sel, or t Web pages that allow users to purchase, sel, or t                                                                                                    |                | ○ C € € C | • • • • • • • • |      |
| Drugs                                                                                                    |                                                                                                    |                |           | 0               |      |
| Alcohol<br>Drugs<br>Tobacco                                                                                                    | A web page that has a significant focus on selling<br>Sites in this category provide information on the<br>Web pages that sell, promote, or advocate the use                                                                                                    |                | 000       | 000             |      |
| Entertainment/Culture                                                                                                    |                                                                                                    |                | •         | •               |      |
| Art/Culture/Heritage<br>Entertainment<br>Humor/Comics<br>Internet Radio/TV<br>Media Downloads<br>Media Sharing<br>Recreation/Hobbies<br>Streaming Media                                        | Web pages that contain virtual art galleries, arti<br>Web pages that provide information about cimema, t<br>Web pages providing content interded to be conical<br>Web pages that provide software or access to conti<br>Web pages that provide audio or video files for do<br>Web pages that allow users to upload, search for,<br>Web pages that provide streaming media, or contain<br>Web pages that provide streaming media, or contain |                | 00000000  | 00000000        |      |

» Select another product.

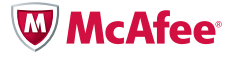

McAfee, Inc. 2821 Mission College Boulevard Santa Clara, CA 95054 888 847 8766 www.mcafee.com McAfee, the McAfee logo, McAfee Global Threat Intelligence, McAfee TrustedSource, McAfee Artemis, McAfee VirusScan, McAfee ePolicy Orchestrator, and McAfee ePO are registered trademarks or trademarks of McAfee, Inc. or its subsidiaries in the United States and other countries. Other marks and brands may be claimed as the property of others. The product plans, specifications and descriptions herein are provided for information only and subject to change without notice, and are provided without warranty of any kind, express or implied. Copyright © 2010 McAfee, Inc.

15300wp\_turn-on-gti\_1010\_wh